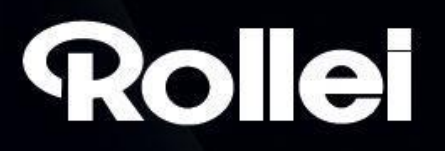

# Skener Rollei DF-S 240 SE

Rollei

to scanne

Uživatelský manuál

www.Rollei.cz

# Felhasználói kézikönyv.

# Tartalomjegyzék

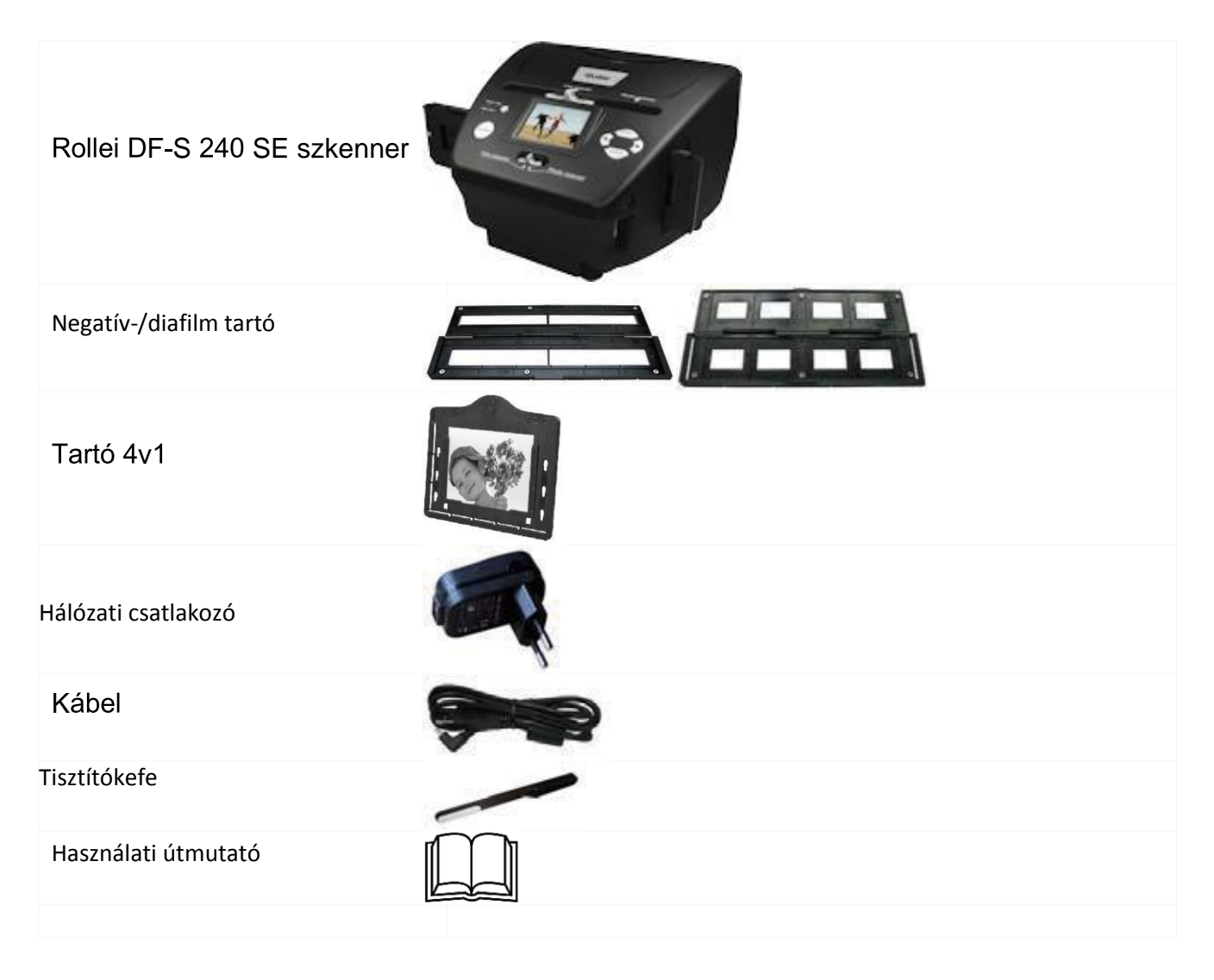

#### A diafilm behelyezése a tartóba

1. Nyissa ki a diafilm tartót

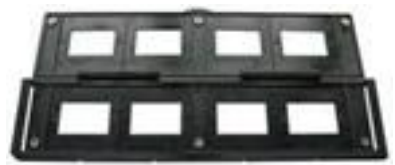

2. Helyezze be a diafilmet

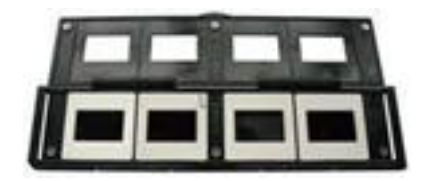

3. Zária be a diafilm tartót

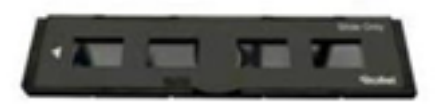

A negatív film behelyezése a tartóba

1. Nyissa ki a filmtartót

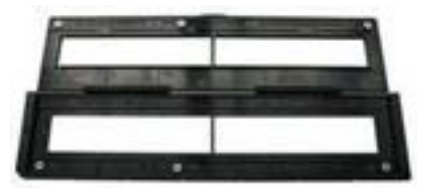

2. helyezze be a filmet a filmtartóba

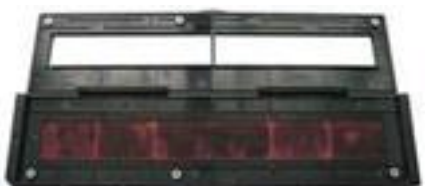

3. zárja be a filmtartót

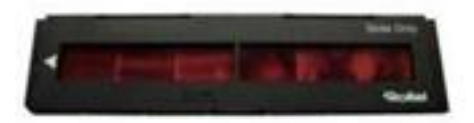

## Tartó 4v1 használata

A tartóba 4v1 belehet helyezni fotókat méretel 9x13, 10x15, 16x18, névjegykártyákat, vagy kártyákat ezzel a mérettel. Az átállítható tartókal átlehet állítani a méretet.

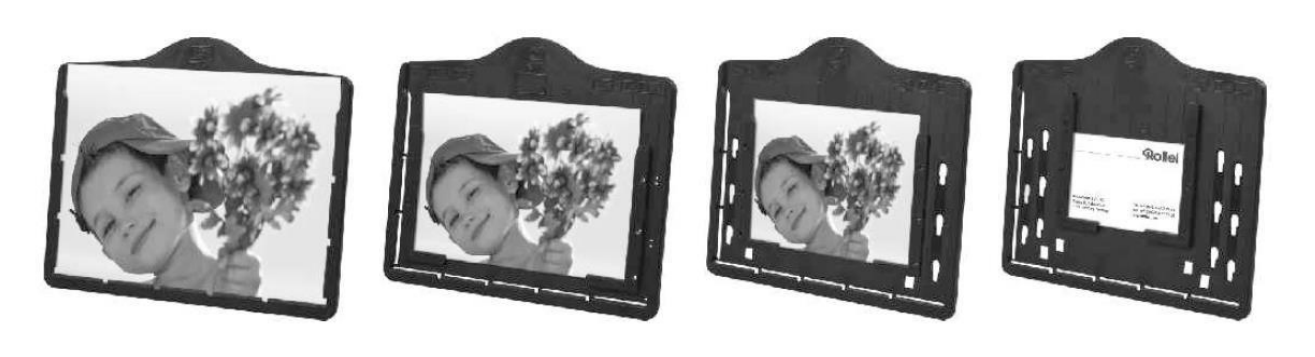

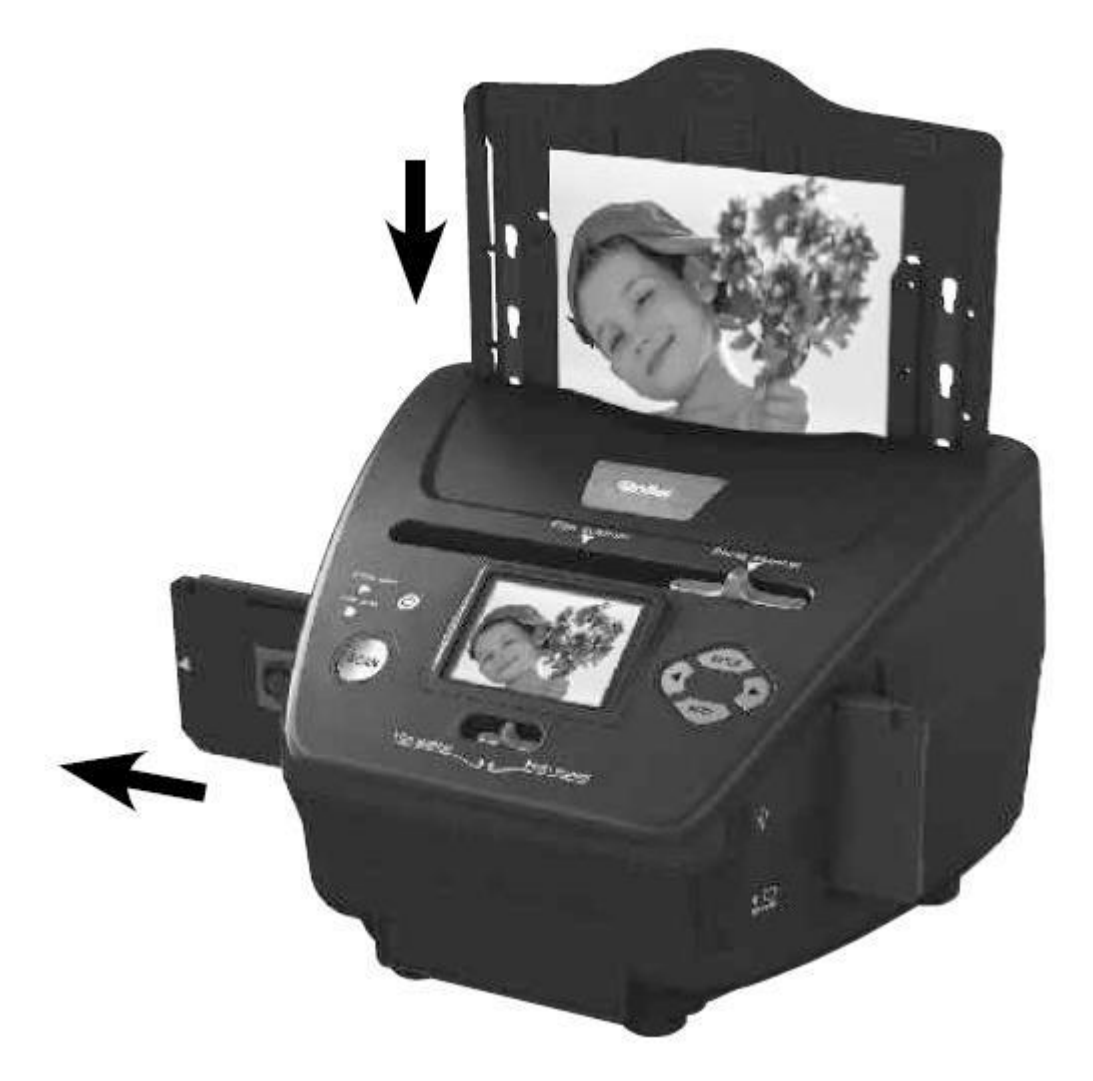

#### Tudnivaló:

A tükörképek elkerülése érdekében egy negatív film behelyezésekor vegye figyelembe a filmszalag tetején lévő sorozatszámokat (balról jobbra).

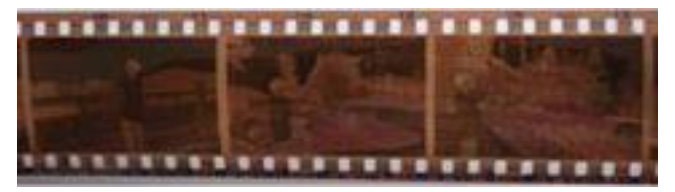

Amennyiben a kép fejjel lefelé jelenik meg, a kép helyes megjelenítéséhez a szkennelés előtt a készüléken lévő forgató gombbal (flip) vagy a lejátszó menű segítségével lehet korrigálni a szkennelést

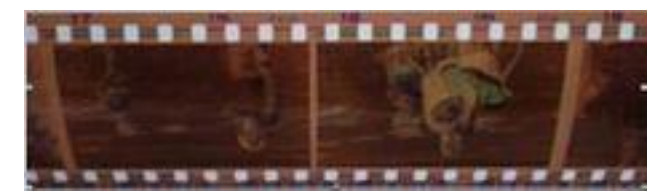

Termék leírás:

(popis produktu)

Gyorsindítás:

(rýchlospustenie – používané v návodoch )

- 1. Be-/kikapcsoló gomb
- 2. Fotó szkenn jelzés
- 3. Film szkenn jelzés
- 4. "Sken" gomb
- 5. Mód atkapcsolása
- 6. Mini USB 2.0 port
- 7. SD/SDHC/MMC kártya nylás
- 8. "Balra" gomb
- 9. "Enter" gomb
- 10."Jobbra"gomb
- 11. Mód gomb (Mode)
- 12. Fotótartó nylás
- 13. A görgetősáv szkennelt sablonok kiválasztásához
- 14.Színes LCD kijelző
- 15.Dia-/filmtartó nylás

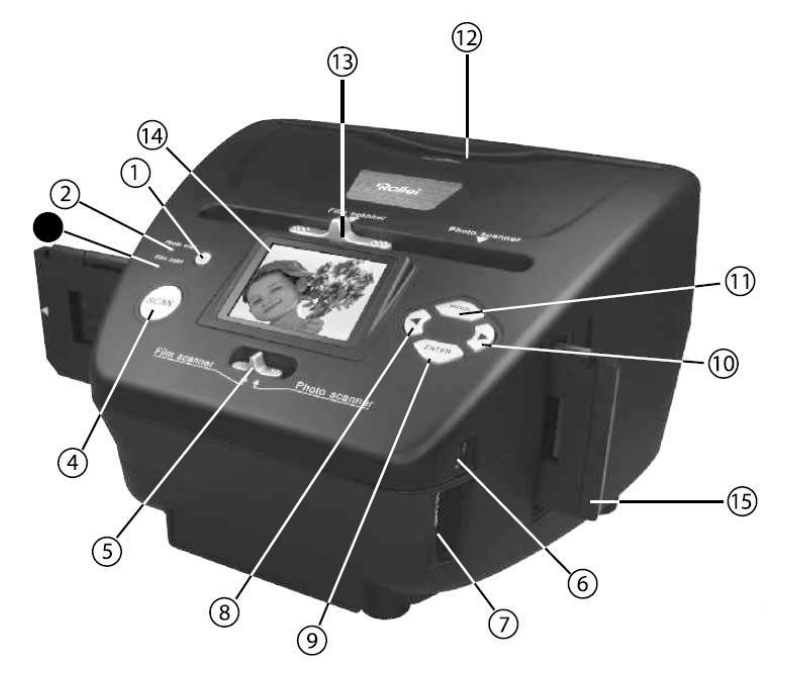

#### Kezdünk

- 1. A film/diafilm/fotó behelyezése a filmtartóba
- 2. Helyezze a tartóelemet a szkenner nyílásába, és válassza ki a megfelelő típust az üzemmódkapcsoló segítségével.
- 3. Csatlakoztassa az USB kábelt (áramellátáshoz)
- 4. Helyezze be az SD kártyát
- 5. Kapcsolja be a szkennert
- 6. A kép beolvasásához kövesse a képernyőn megjelenő utasításokat. Minden választás erősítse meg az "Enter" gombbal.
- 7. A képernyőmenüből elvégezheti a beállításokat
- 8. Ha a szkennelés befejeződött, távolítsa el az SD kártyát a mentett képekkel / vagy ha a szkennert USBkábellel csatlakoztatja a számítógéphez, közvetlenül átmásolhatja a képeket.

Ha az SD-kártya nincs behelyezve, ez az ikon jelenik meg:

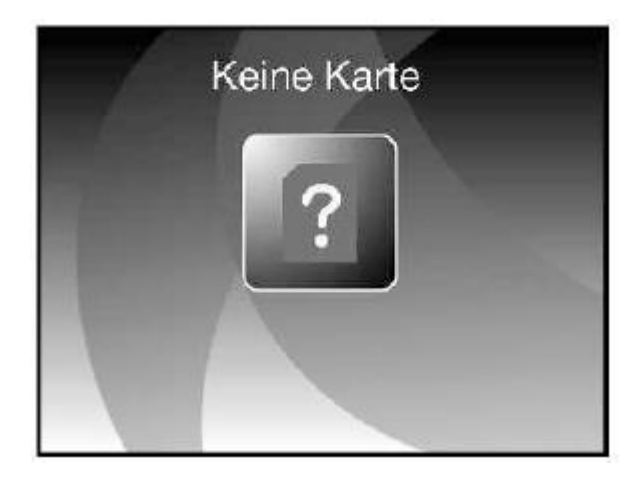

#### Főmenü

A készülék bekapcsolásakor megjelenik a szkenner főmenüje. Ha a menü almenük között navigál, a "Mode" gomb megnyomásával bármikor visszaléphet a főmenübe.

Aufnahmemodus

A Film / Diafilm szkenn üzemmód főmenüje :

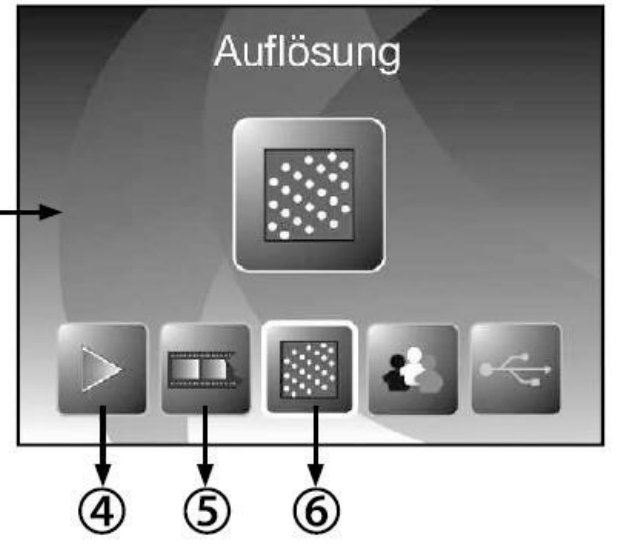

- 1 Nyelv beállítása
- 2 USB mód
- 3 Felvételi mód

Főmenü a Fotó szkenn módban:

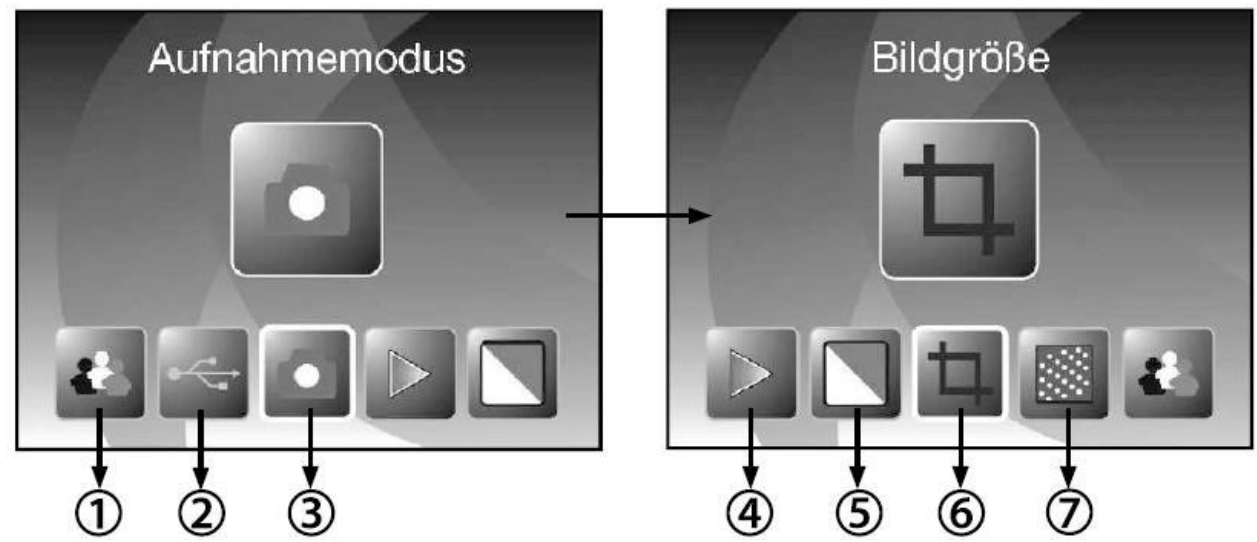

- 1 Nyelv beállítása
- 2 USB mód
- 3 Felvételi mód

4 – Lejátszás

4 – Lejátszás5 – Eredeti típus

6 – Felbontás

- 5 Effektus (színes / fekete-fehér)
- 6 Eredeti méret (9x13, 10x15, 13x18)
- 7 Felbontás

A menüelemek kiválasztásához használja a "Bal" és "Jobb" gombokat a megerősítéshez nyomja meg a "Enter" gombot.

# Szkennelés

A felvételi mód kiválasztása és az "Enter" gomb ismételt megnyomása jelenik meg a beolvasott kép előnézete. Most megnyomhatja a "Scan" gombot a kép mentéséhez, vagy lehet kezelni a képet mentés elött:

# Kép kezelése szkennelésnél

Élő nézet módban, mielőtt elmentené. beállíthatja a fényerőt, a színt vagy atfordíthatya.

Tipp: Több szerkesztési lehetőség kínál menü a lejátszás módban a szkennelés után.

A kép vízszintes elforgatásához nyomja meg a "Bal" gombot:

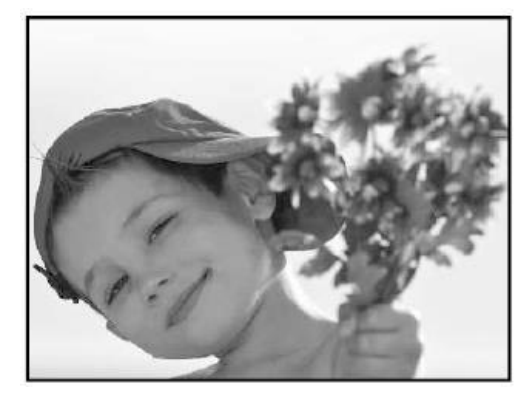

horizontal flipping

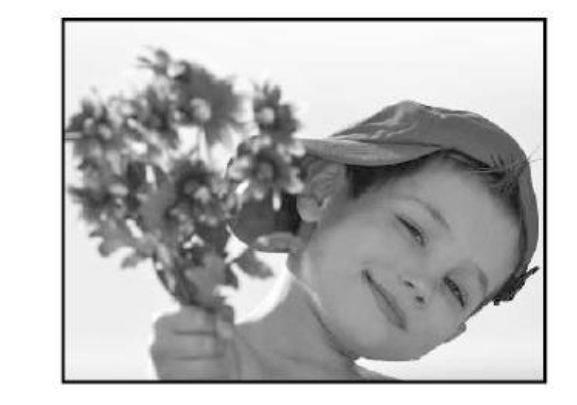

Nyomja meg a "Jobb" gombot a kép függőleges elforgatásához (fejjel lefelé)

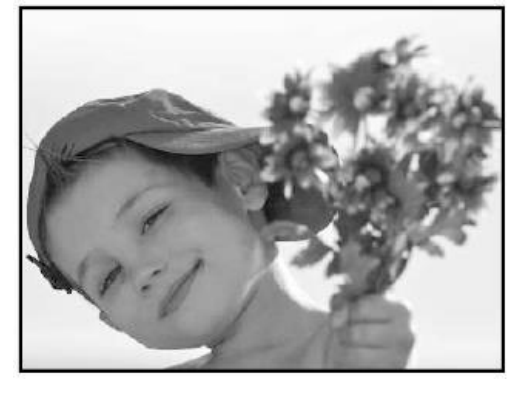

vertical flipping

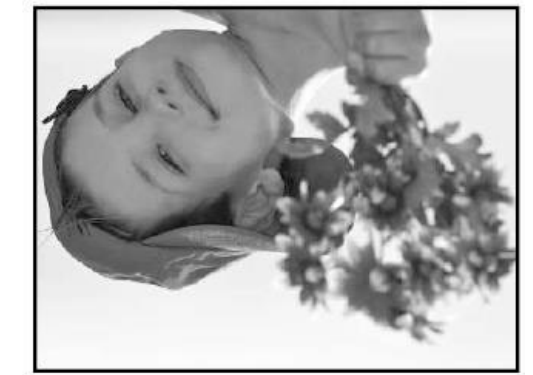

Nyomja meg az "Enter" gombot a fényerősség beállításához és a színkorrekcióhoz. Válassza ki a kívánt opciót az "Enter" és a "Mode" gombokkal, a "Bal" és a "Jobb" módosítsa az értékeket. A beállítás használatához nyomja meg az "Enter" gombot.

A beállítások az szkennelési módjától függenek. Továbbra is a utolsó változtatásra van álitva a kikapcsolásik. A bekapcsolás után be vannak álitva az alapbeállítások.

## Szkennelés és mentés

Nyomja meg a "Szkennelés" gombot élő előnézeti módban az szkennelésének megkezdéséhez. Szkennelés után, képernyőn megjelenik a beolvasott kép a opciókal "Mentés"(save), "Mégse"(cancel) és "Visszatérés"(home).

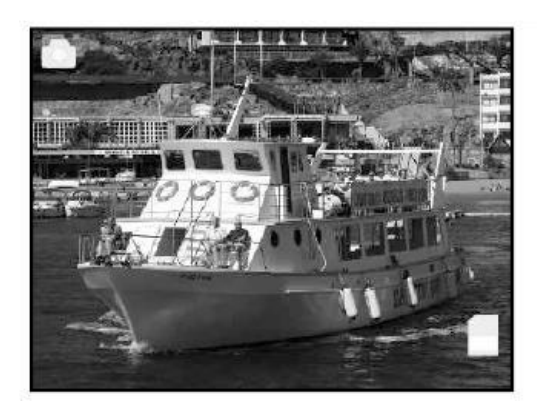

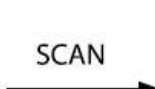

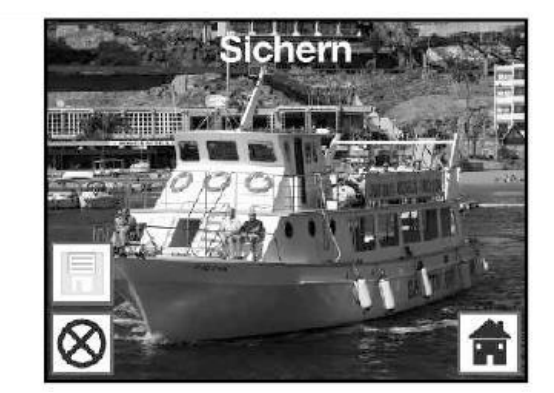

A szkennelés utáni menü szimbólumai:

- 1- Mentés: Szkennelt kép mentése
- 2- Mégse: Megszakítja a szkennelést
- 3- Kezdőlap: Visszatérés a főmenübe mentés nélkül

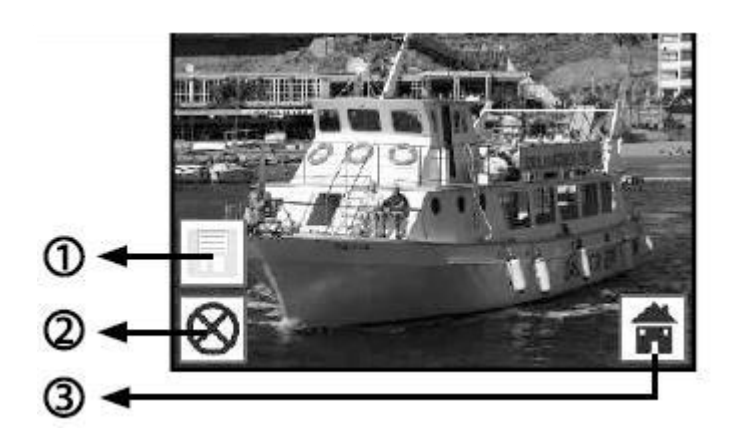

#### Több sablon szkennelés

A "mentés" vagy "visszavonás" után a szkenner visszatér az élő nézet módba. Most már lehet Hozzá adni egy másik fényképet, mozgassa a dokumentum tartóját a következő diaponációra és folytassa szkennelés / mentés. Ha a memóriakártya megtelt, a "Full" ikon jelzi:

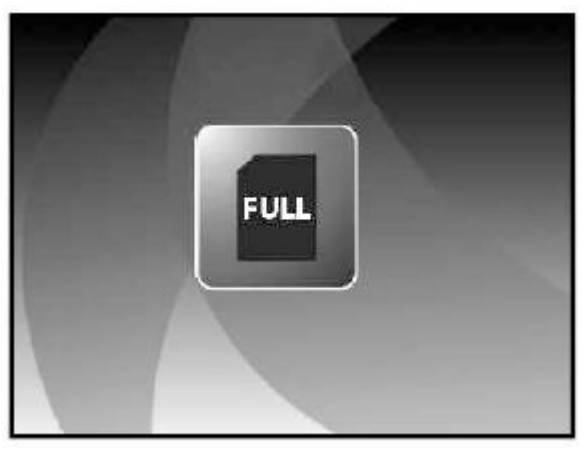

#### Szkennelt képek Lejátsszása (megtekintése)

A főmenüben válassza a "lejátszás" lehetőséget a képnézegető indításához.

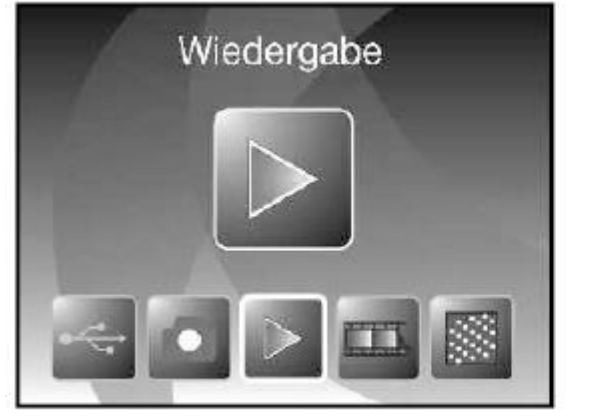

Film scanner mode

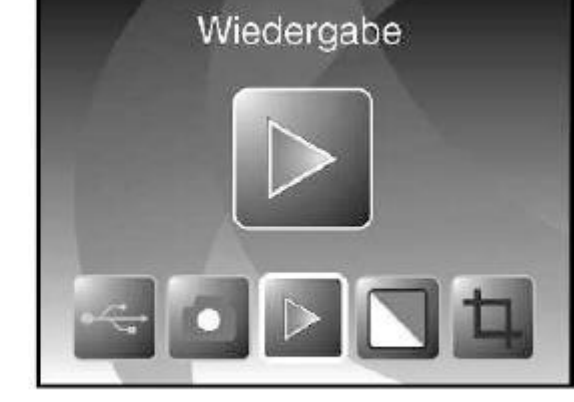

#### Photo scanner mode

#### Automatikus lejátszás

Amikor kiválasztja a lejátszási módot, a képek megjelenik az intervallumban 2 másodpercig. Csak a szkennerben beolvasott képek fognak megjelenni, más fájlokat a kártyán figyelmen kívül hagyja.

or

#### Kézi képlejátszás

A lejátszó módban bármikor nyomja mega z "Enter" gombot a lejátszás leáll. Most a "Bal" és "Jobb" gombok segítségével nézheti a fotókat.

#### Kép szerkesztése

A beolvasott kép szerkesztéséhez nyomja meg az "Enter" gombot auto módban a kézi megtekintés módba való belépéshez. A kívánt képen nyomja meg ismét a "Enter" gombot a szerkesztés menü megjelenítéséhez.

Szerkesztési menü szimbólumok:

- 1 Forgatás + 90 ° (jobbra)
- 2 Forgatás -90 ° (balra)
- 3 Törlés (véglegesen a kártyáról)
- 4 Kilépés (vissza a lejátszáshoz)
- 5 Mentse az aktuális állapotot
- 6 Visszatérés a főmenübe

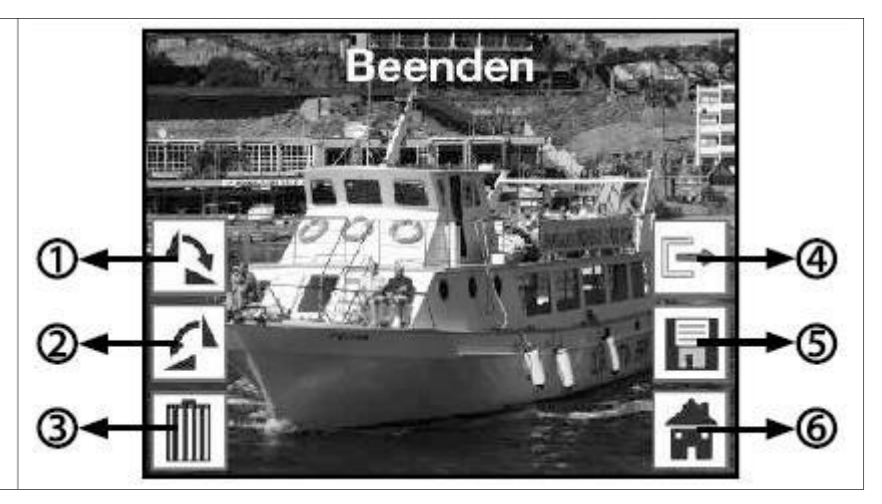

#### Képek forgatása

Forgatás kiválasztásakor (balra vagy jobbra) válassza ki a megfelelő opciót a menüben, majd nyomja meg a "Enter" gombot.

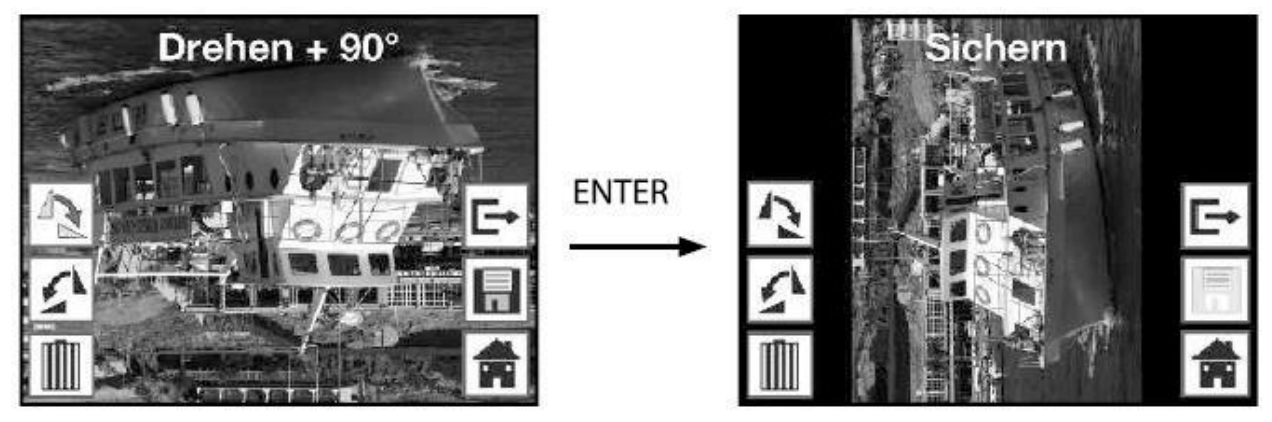

#### Mentés szerkesztés után

A forgatott kép mentéséhez válassza ki a "mentés" szimbólumot és nyomja meg az "Enter" gombot. Mentés után a következő kép automatikusan megjelenik a további szerkesztéshez.

#### Kép törlése

Az aktuális kép törléséhez válassza a "delete" (törlés) lehetőséget, majd nyomja meg az "Enter" gombot. A kép törlődik, és a következő fotó jelenik meg sorban.

Megjegyzés: A képek véglegesen törlődnek a kártyáról, és nem állíthatók vissza.

#### Film típusválasztás (csak filmszkennelési mód)

A film vagy a negatív szkennelésnél be kell állítania a filmszkenner módot a megfelelő sablon típust. A főmenüben válassza a "Film type" lehetőséget, és nyomja meg a "Enter" gombot.

Megjelenik a menü a sablon típusával:

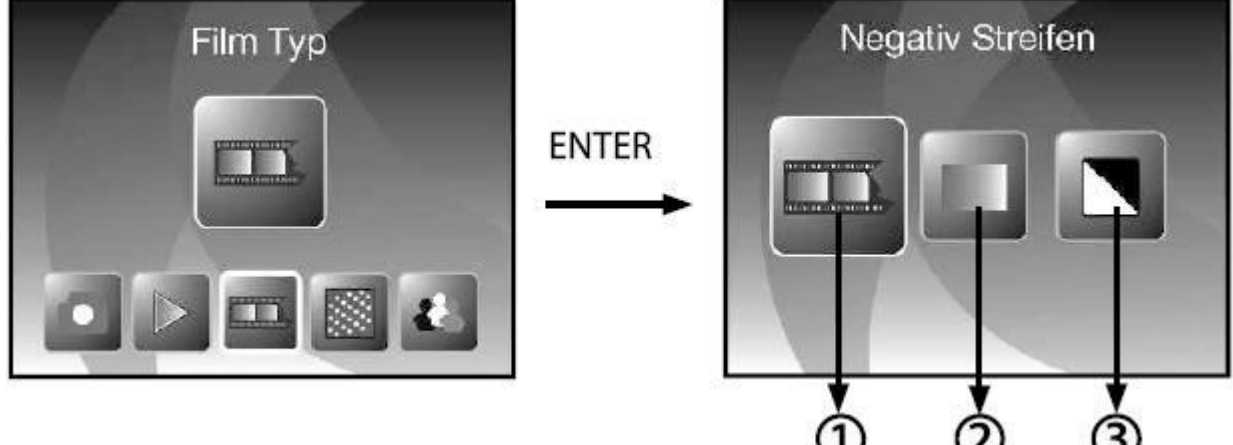

1-szín negatív, 2-diák, 3-fekete-fehér negatívok

Példa sablon:

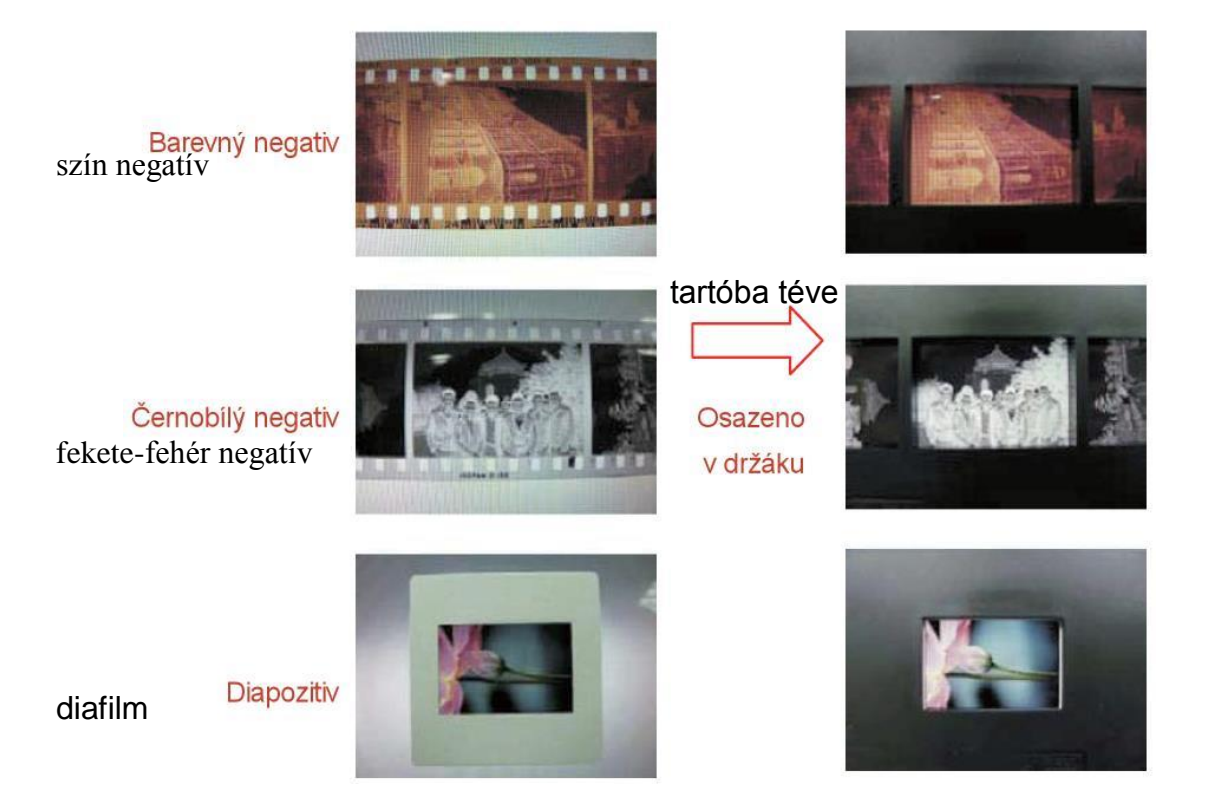

#### Fényképformátum kiválasztása (csak fotószkenner módban)

A fotószkenner módban különféle fényképformátumokat és más sablonokat csatolhat a fotókerethez. A képformátumok megfelelő szkenneléséhez be kell állítania a szkennerbe a formátumokat.

A főmenüben válassza a "Képméret" lehetőséget, majd nyomja meg az "Enter" gombot.

Megjelenik a következő méret menü:

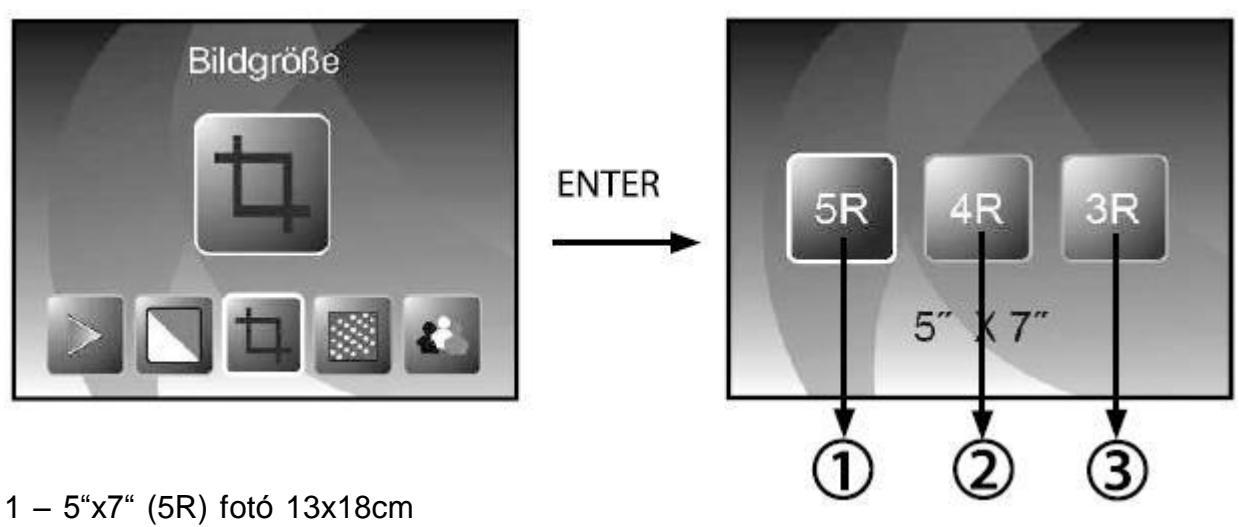

 $1 - 5 \times 7$  (5R) foto 13x18cm 2 - 4"x6" (4R) fotó 10x15cm

 $3 - 3\frac{1}{2}x5^{\circ}$  (3R) fotó 9x13cm

Válassza ki a kívánt méretet, és nyomja meg az "Enter" gombot.

#### Felbontás állítása

A szkenner 5.1 megapixeles érzékelővel rendelkezik. Bekapcsolhatja az interpolációt a 10 megapixel felbontáshoz.

A képeket (5M) 2760x1840 felbontással be van szkennelve, ha az interpoláció be van kapcsolva a felbontás 3900x2600.

A fotószkenner módban a felbontás az eredeti méretétől függ.

| 5Megapixel |                 | 10Megapixel |                 |
|------------|-----------------|-------------|-----------------|
| 9x13 cm    | 2592x1728 pixel | 9x13 cm     | 3648x2432 pixel |
| 10x15 cm   | 2592x1728 pixel | 10x15 cm    | 3648x2432 pixel |
| 13x18 cm   | 2592x1850 pixel | 13x18 cm    | 3648x2604 pixel |

A felbontás megváltoztatásához válassza a "Resolution" menüpontot a főmenüben, és válasszon az 5M natív és a 10M interpolált felbontást.

### Nyelvválasztás

A szkenner több menüvezérlővel rendelkezik. A főmenüben válassza ki a "nyelv"

és nyomja meg az "Enter" gombot. Válassza ki a kívánt nyelvet, és nyomja meg az "Enter" gombot a nyelv váltásához.

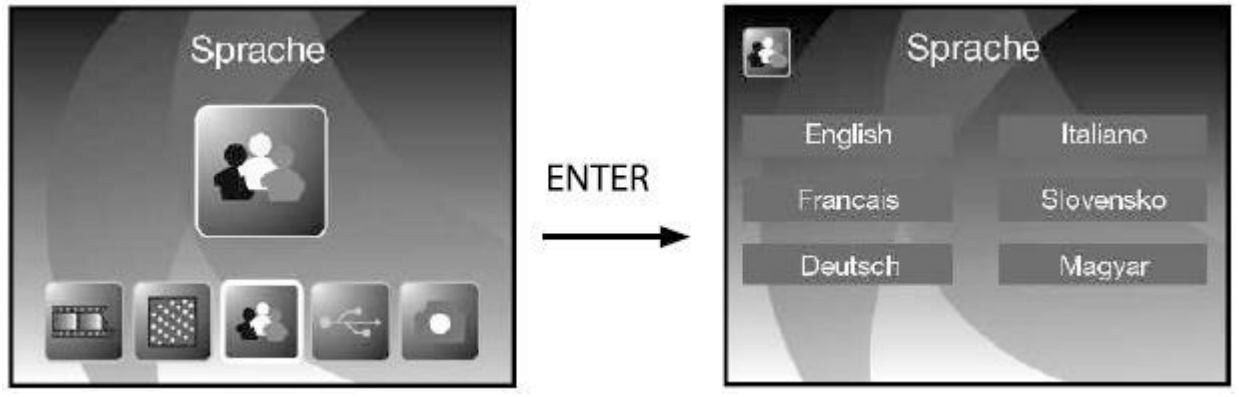

# USB mód

Miután befejezte a szkennelést, átmásolhatja a képeket a szkennerbe helyezett SD-kártyáról a számítógéphez csatlakoztatott USB-kábellel.

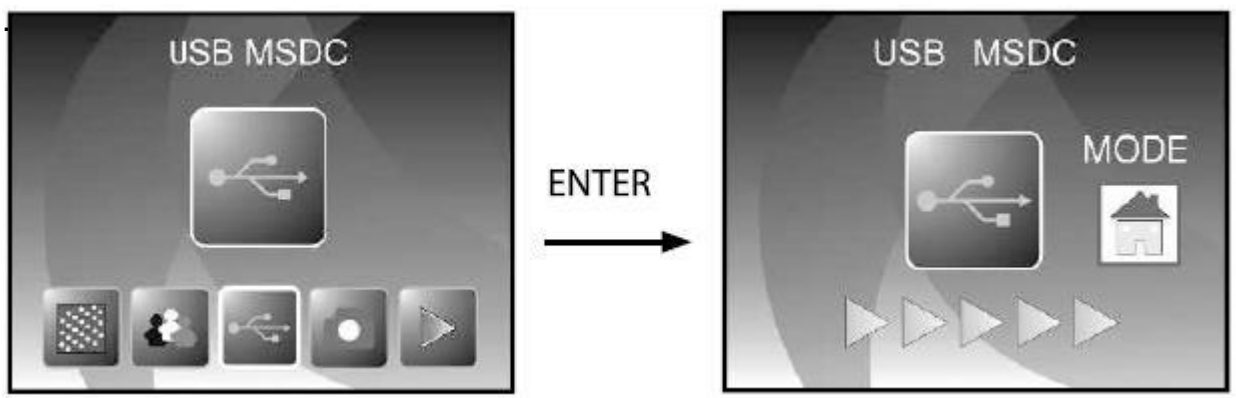

Válassza ki az USB módot a főmenüben. Miután megnyomta az OK gombot, a szkenner belép a nagytároló módba és a számítógépen, mint új merevlemez-meghajtót. Majd egyszerűen lemásolhatja a szokásos módon.

# Műszaki adatok Rollei DF-S 240 SE szkenner

| Képérzékelő:             | 5.1 Mpixel CMOS senzor                        |  |
|--------------------------|-----------------------------------------------|--|
| Letapogatási minőség:    | 1800dpi, 2400dpi interpoláció                 |  |
| Színek                   | 24bit                                         |  |
| LCD (Folyadékkristályos) | 2,4"-os színes TFT-LCD                        |  |
| Belső memória:           | 24MB                                          |  |
| Kártyák                  | SD/MMC 32GB                                   |  |
| Fókuszálási tartomány:   | F3.6; F4.83                                   |  |
| Megvilágítás vezérlés:   | Autómatikus, manuális                         |  |
| Színkiegyenlítés:        | Autómatikus, manuális                         |  |
| Fényforrás:              | 7x LED                                        |  |
| Csatlakozó:              | USB 2.0, TV-out                               |  |
| USB konfiguráció:        | Nagy kapacitású tároló / MSDC                 |  |
| Tápáramforrás:           | 5V-os hálózati adapter vagy USB-s<br>hálózati |  |
| Méret:                   | 220x208x147mm                                 |  |
| Súly:                    | 1.2 kg                                        |  |

# Rollei

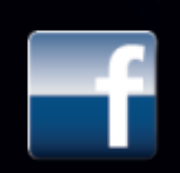

facebook.com/RolleiCZ